## JMC – Student Management Software Instructions

Attached are step by step directions to log into JMC and complete your online registration for 2022-2023. Please do this as soon as possible but no later than **Monday, August 15<sup>th</sup>**.

You can access the login screen at <u>https://staugustin.onlinejmc.com/Parent/Login.aspx</u> or by going to the school website and clicking on the JMC link at the bottom of the front page.

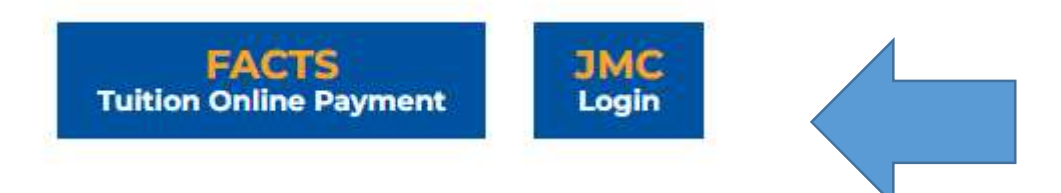

At the login screen, enter your last name as your username. To create your password the first time or to recover forgotten passwords, click the "forgot your password" button to create a password. You will not be assigned a password.

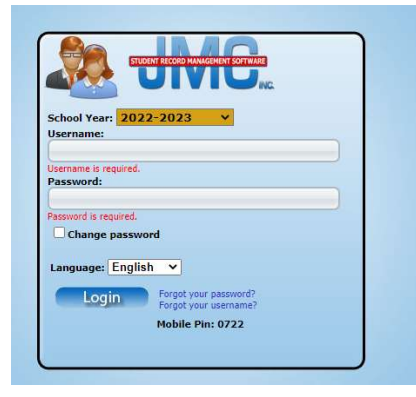

Once logged in, this is what your screen should look like.

| Previous Page<br>► Informe<br>► Academics<br>► Report Card/Transcript<br>► Lunch<br>► Health<br>► Discipline<br>► Tuition/Fees<br>► Contact Information<br>► Bus<br>► Register for 2022-2023<br>► Log Out | St. Augustin District | Online Family Home     Thursday, August 4, 2022     2022-2023  Note from the District  Welcome to the 2022 - 2023 School Year!!!  This year we're using JMC Student Record Management in place of Power School to manage family and student information. It's very user friendly and we think you'll find it very easy to use. Click the "Register for 2022-2023" link on the left side of this screen to get started. The deadline for registering your family with JMC is MONDAY, AUGUST 15TH! | stin District - 2022-2023<br>Des Moines IA 50312 | Mobile Pin:<br>0722<br>Quick Links: |
|----------------------------------------------------------------------------------------------------|-----------------------|----------------------------------------------------------------------------------------------------|--------------------------------------------------|-------------------------------------|

Next, click on **Register for 2022-2023** from the list on the left. Your screen will look like this....

|                                                                                                    | STUDENT RECORD MANAGEMENT SCHWARE                                                                                                    |                                     |
|----------------------------------------------------------------------------------------------------|----------------------------------------------------------------------------------------------------|-------------------------------------|
| evious Page<br>Home<br>Academics<br>Report Card/Transcript<br>Lunch<br>Health<br>Discipline<br>Tuition/Fees<br>Contact Information<br>Bus<br>Register for 2022-2023<br>Los Out | St: Augustin District - 2022-2023<br>Welcome to the 2022-2023 Registration Dashboard!<br>Below are items to be done before the start of the school year.<br>Start/Continue the Registration Process<br>Custom Fields<br>Health Custom Fields<br>Next to each link is your balance for that account. Follow the link(s) to see more detail.<br>Lunch (Balance: \$0.00)<br>Tuition/Fees (Balance: \$0.00)<br>The below link will lead you to informational documents that you can download.<br>Downloadable Links (Last date visited: 8/4/2022 11:19 AM) | Mobile Pin:<br>0722<br>Quick Links: |

Click **Start/Continue the Registration Process** to begin the online registration process.

The next screen will be the instruction page.

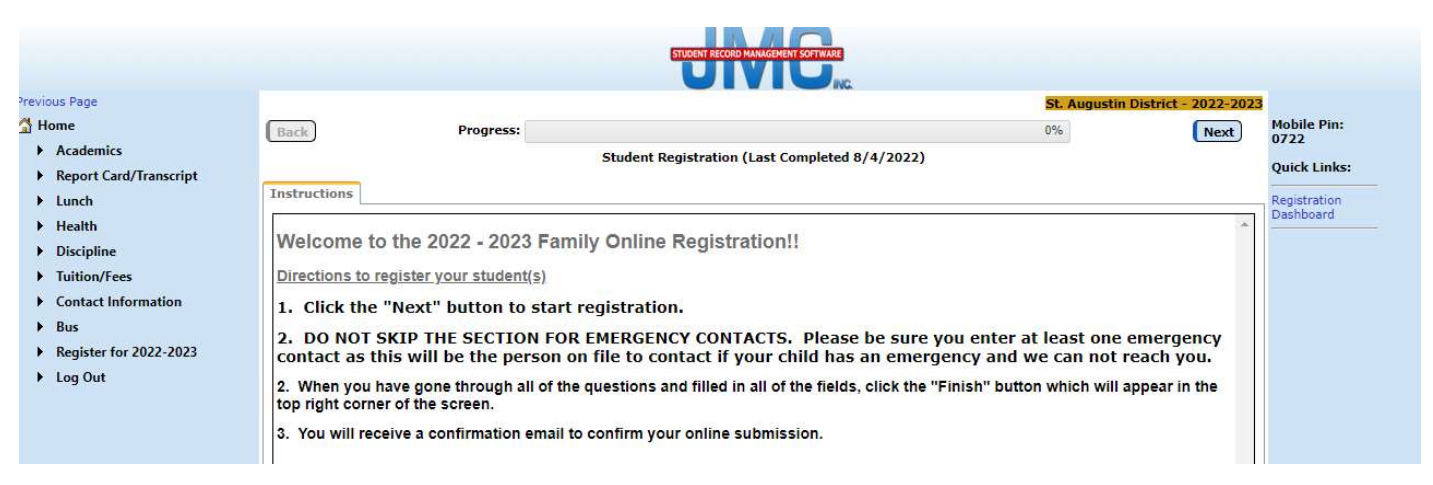

Click the **Next** button in the top right corner to advance to each page.

The next page is the Contact Information.

|                                                         |                  |               | STUDENT RECORD MANAGEME      | RT SOFTWARE        |                                                                                                    |                       |
|---------------------------------------------------------|------------------|---------------|------------------------------|--------------------|----------------------------------------------------------------------------------------------------|-----------------------|
| revious Page                                            |                  |               |                              |                    | St. Augustin District - 2022-                                                                                                    | 2023                  |
| Home                                                    | Back             | Progress:     |                              |                    | 8% Nex                                                                                                    | t Mobile Pin:<br>0722 |
| Academics  Report Card/Transcript  Lunch                | Contact Informat | ion           | itudent Registration (Last C | ompleted 8/4/2022) |                                                                                                    | Quick Links:          |
| ▶ Health                                                | Title:           | First:        | Last:                        |                    |                                                                                                    |                       |
| Discipline                                              | Address:         |               |                              |                    |                                                                                                    |                       |
| Contact Information                                     | City:            | State: IA     | ♥ Zip:                       |                    |                                                                                                    |                       |
| <ul> <li>Bus</li> <li>Register for 2022-2022</li> </ul> | Email 1:         | Email         | 2:                           | Email 3:           |                                                                                                    |                       |
| <ul> <li>Log Out</li> </ul>                             | Email 4:         | Email         | 5:                           | Email 6:           |                                                                                                    |                       |
| • Log Out                                               | Email 7:         | Email         | 8:                           |                    | *Important Messaging Information                                                                                                    | n                     |
|                                                         | Phone 1:         | Type: Unknown | ▼ Description:               |                    | Messaging service Phone #1<br>SMS(Text Message)<br>Emergency/Weather Related<br>Student/Lunch Related<br>General School Information |                       |
|                                                         | Phone 2:         | Type: Unknown | ▼ Description:               |                    | Messaging service Phone #2<br>SNS(Text Message)<br>Emergency/Weather Related<br>Student/Lunch Related<br>General School Information |                       |

You should have some information prefilled here but please go through each question and update or add all necessary information. You can add as many emails as you'd like and each one will tie back to the message center to receive school wide emails. Also, after entering your phone number and the type (home, cell, etc.), **BE SURE TO CHECK ALL FOUR BOXES IN THE MESSAGING SERVICE PHONE NUMBER BOX. The only time you would leave the SMS text message box unchecked is when you have a home phone number.** 

| Messaging service Phone #1 |
|----------------------------|
| SMS(Text Message)          |
| Emergency/Weather Related  |
| Student/Lunch Related      |
| General School Information |
|                            |

The next page is demographics. You will not be able to change the grayed out information but **BE SURE TO GO TO THE BOTTOM OF THE PAGE AND COMPLETE THE QUESTIONS ON ETHNICITY.** 

Opt-out Race/Ethnicity
 Hispanic-Latino: - 
 American Indian-Alaskan Native
 Asian
 Black-African American
 Hawaiian/Pacific Islander
 White

The next page is for you to set permissions for your student. Answer the questions on photo consent, directory information, etc.

The next page is the health field questions requested by our nurse. Here you can let Mrs. Pyle know of medications, allergies, Physician information, special dietary restrictions and anything else that would help us treat your child in the case of an emergency.

At this point, if you only have one child, your registration is complete. However, if you have more than one child, the registration process will advance to your next student and you will begin the process again with your next child.

At the end, you will also have the opportunity to enter any optional comments for the staff.

Click **FINISH** and you're done!!!! You'll receive an email confirming completion of your online registration.